## Computer Account Owner Acceptance Instructions

How do I get my password after it is requested?

1. Type the following address in your web browser address bar:

Inside Stony Brook Link

https://inside.hospital.stonybrook.edu/app/compacct/

OR Outside Link

https://sbmedx.uhmc.sunysb.edu/app/compacct/

2. Type in your Stony Brook ID# and Date of Birth. Click **submit**:

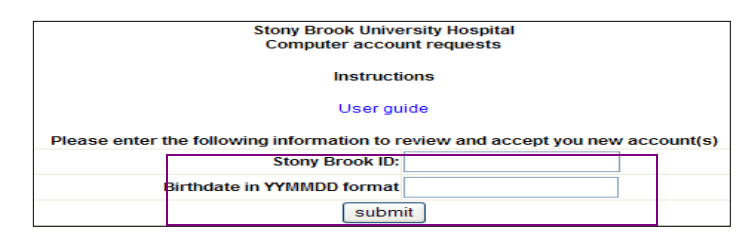

3. Click the link to launch the acceptance authorization code:

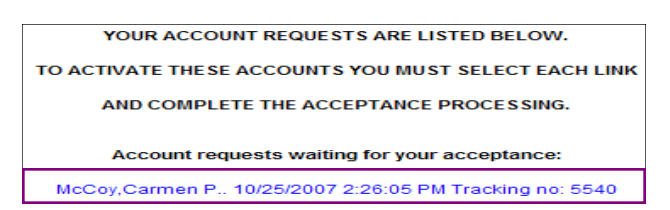

4. The end user must copy and paste the authorization code, that is in red,

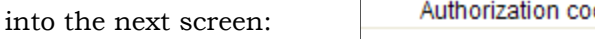

E

Authorization code CGE15ENHMK

5. Click the continue to acceptance agreement link:

continue to acceptance agreement

6. When you correctly input the **authorization code** and read the computer Account User Agreement, Click the **I AGREE** button:

**IAGREE** enter authorization code: CGE15ENHMK

7. The following screen will display your account information:

| ACCOUNT TYPE | REQUEST DATE          | COMMENT | ACCOUNT ID |
|--------------|-----------------------|---------|------------|
| Other        | 10/25/2007 2:26:27 PM |         | test test  |

NOTE: When you initially login to the system you will be prompted to change your password. If you forget your password, call 4-HELP (4-4357). 3/15